資料4

**旭陵** 同窓会

## 同窓会管理システム「MiiT+(ミータス)」支払いマニュアル

## ● 旭陵同窓会 東京支部 のホームページへアクセスする

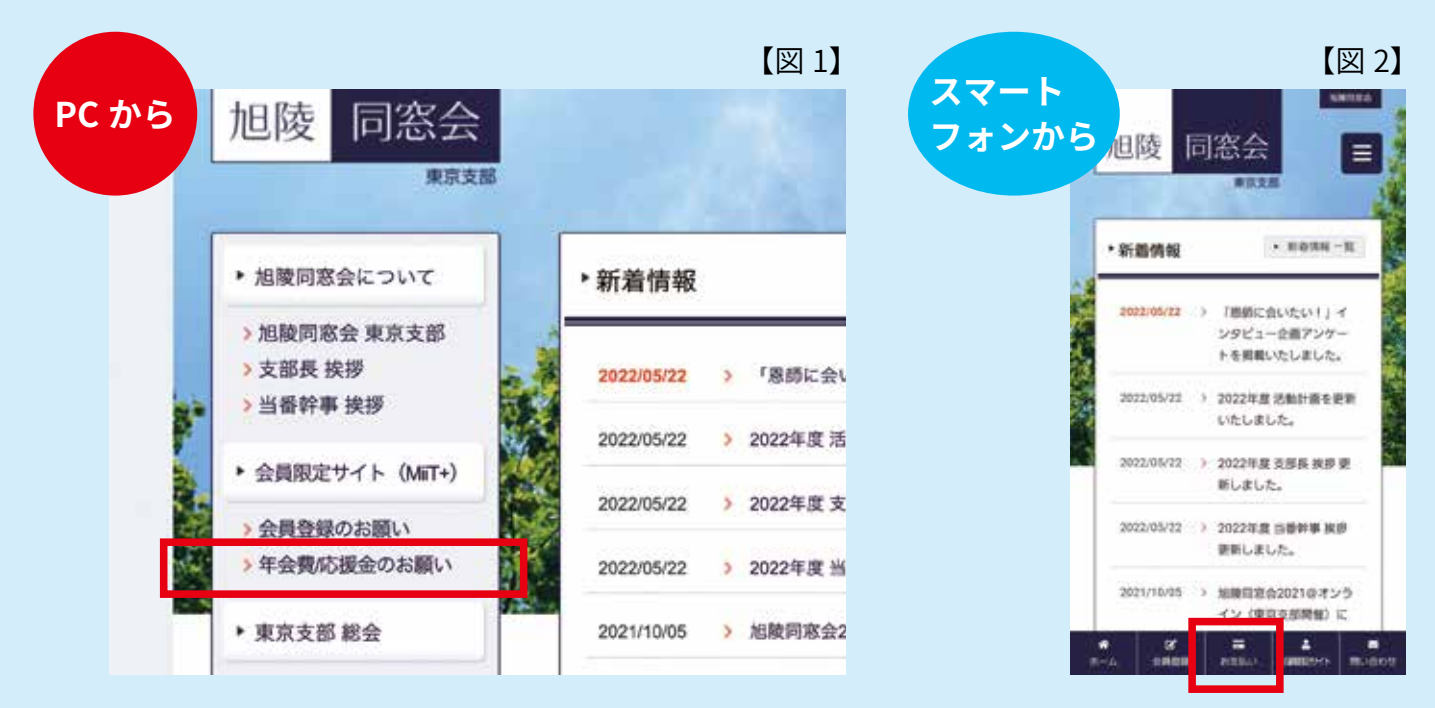

- ① -1 旭陵同窓会 東京支部ホームページ(<u>https://www.kyokuryo-dosokai.com</u>)へアクセスします
- パソコンの場合は【図1】の赤枠部分「年会費 / 応援金のお願い」をクリックします。スマートフォンの場合は、【図2】の赤枠部分「お支払い」をタップします

## 2 お支払い内容を選択する

- ② -1 「年会費 / 応援金のお願い」ページには、 「年会費」「年会費 + 応援金」「応援金」 のメニューがあります【図 3】
- ② -2 東京支部会員の方は、「2022 年 東京支部年会費」のバナー、あるいは「年会費+応援金」メニュー以下のバナーをクリックあるいはタップしてください
- ② -3 東京支部会員以外の方は、ご協力いただけるのであれば「応援金」メニューからお支払金額をお選びください(年会費をお支払いいただいた場合には、東京支部会員とさせていただきます)

同窓会の活動は、皆様からの年会費・応援金によ り支えられています。何卒ご協力の程、よろしく お願い申し上げます。

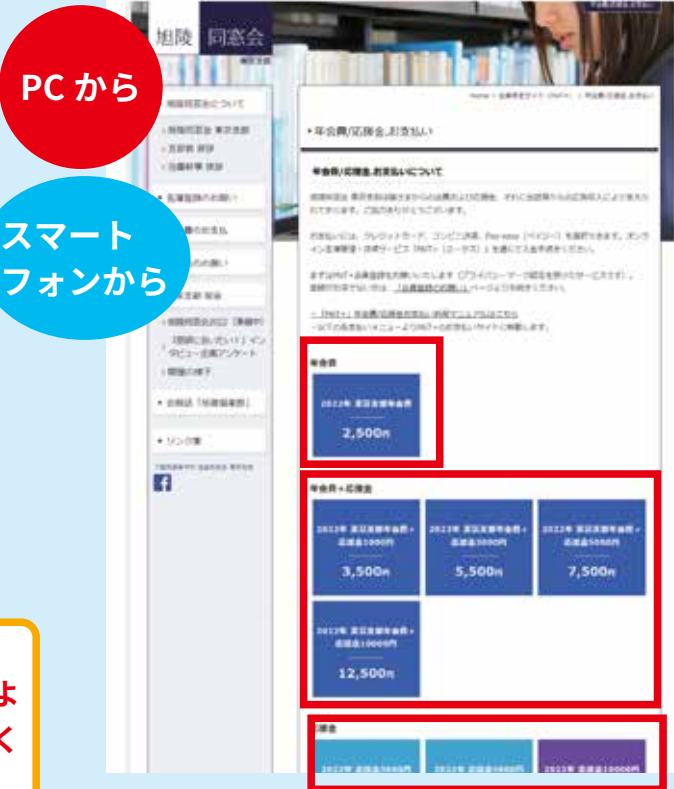

| 3「MiiT+」にログイン | する                                                                                                    | 【図 4】 |
|---------------|----------------------------------------------------------------------------------------------------|-------|
| PC から<br>スマート | ログインはこちら<br>Dダインゆとはスワードを入力して IDダインJ を用してください。<br>マイバージをご知用いただけます。<br>メールアドレス Eメールアドレス<br>JCスワード JCスワード<br>のログレイン |       |
| フォンから         | →バスワードを忘れた方はこちら                                                                                                  |       |

- ③ -1 支払いメニューをクリックあるいはタップすると、「MiiT+」のログイン画面に移動します【図
   4】(会員登録を完了されていない場合は、先に会員登録をお願いします【資料 3】参照)
- ③ -2 「ログインはこちら」の画面にご登録のメールアドレスとご自身が設定されたパスワードを 入力し、「ログイン」ボタンをクリックあるいはタップしてください

| 4 決济 |                                                                                                    |                                   |
|------|----------------------------------------------------------------------------------------------------|-----------------------------------|
|      |                                                                                                    | 【図 5】                             |
| ④ -1 | ログインすると「決済ページ」<br>に移動します【図 5】<br>年会費、応援金のお支払いは下<br>記のいずれかで行えます<br>・クレジットカード<br>・コンビニ決済<br>・Pay-easy(ペイジー)決済 | <section-header></section-header> |

|                                                               | 【図 6-1】                                                                                                    |                     |             |
|---------------------------------------------------------------|----------------------------------------------------------------------------------------------------|---------------------|-------------|
| わ支払いの法<br>のにおったかード<br>O VISA / MASTER                         | VISA                                                                                                    |                     | クレジットカード    |
| ○ AMEX / JCB                                                  | CE                                                                                                    | 北支払い生物              | 3,500円      |
|                                                               | 【図 6-2】                                                                                                    | 利用ブランド              | 15A 📖 🏥 🔜 🗮 |
| r5                                                            | — 決済 —                                                                                                    | クレジットカード書           | 19          |
| 2022                                                          | F東京支部年会費+応援金1000円<br>エコモム・マロール                                                                               | ex) 43219876        | 54321234    |
| 2017-2<br>2<br>2016-2<br>2017-2<br>2017-2<br>2017-2<br>2017-2 | (1943日)年月天市に合置・応援生です。2013年11月末市で有助となります。<br>ウエルルルバージィの実施、始会・問題会は解成所、の工业や応防止な必要する<br>りたていただまます。<br>りた期にいたします。 | 選択ください<br>セキュリティコート | 御祝くだみい      |
| 8.0<br>1024 5                                                 | 展支部车会 <b>集</b> +応援量1000円                                                                                     | 二重36m24F1(          | iotation    |
| 3,50                                                          | D -m (96:5)                                                                                                  |                     | Streeves.   |

- ④ -1-1 使用したいクレジットカードの種類を選択し、「お支払い内容確認ボタン」をクリックある いはタップします【図 6-1】
- ④ -1-2 支払金額と支払い方法を確認して「お支払い情報入力へ」ボタンをクリックあるいはタップ します【図 6-2】
- ④ -1-3 クレジットカード情報を入力し、「お支払い」ボタンをクリックあるいはタップすると完了 です【図 6-3】

|     | 【図 7-1】                                                                                        | 【図 7-2】                              | LmJ                          | 376-4771780 |
|-----|------------------------------------------------------------------------------------------------|--------------------------------------|------------------------------|-------------|
|     | コンビニ決済                                                                                         | — 2ā —                               | 2000-00                      | 2,500/5     |
| から  | <ul> <li>FAMIMA決済</li></ul>                                                                    | 2022年 東京支部年会費                        | #134 (2#3-7)<br>#184 (2#3-7) | 20020       |
|     | C Loppi決済 (二) (ローソンお支払い方法) (ご<br>(ミニストップお支払い方法) (ご<br>(ミニストップお支払い方法) (ご<br>(セイコーマートお支払い方法) (ご) | AM                                   | nan ang                      | 2022407/178 |
| ンから | ○ オンライン決済 📴 🔜<br>[オンライン決済お支払い方法] び                                                             | a maxima<br>a manina -<br>a manina - | e internet i de an           | R 7         |

- ④ -2-1 お支払いしたいコンビニを選択し「お支払い内容確認」ボタンをクリックあるいはタップし てください【図 7-1】
- ④ -2-2 支払金額と利用するコンビニを確認して「お支払い情報入力へ」ボタンをクリックあるいは タップしてください【図 7-2】。選択したコンビニにより、決済に必要な情報とお支払い期 限が表示されます【図 7-3】。画面を印刷するかメモをして、大切に保管してください

- ④ -2-3 お手続き完了後、選択されたコンビニエンスストアの決済方法に従って期限内に支払いを お済ませください。各コンビニエンスストアでの決済方法がご不明な場合は、画面の印刷 物かメモを持って店舗店員にお問い合わせください。なお、各コンビニ決済は現金支払い のみとなりますのでご注意ください
- ※ 支払いには期限がございます。【図 7-3】で表示される支払い期限をご確認の上、期間内のお支払 いをお願いいたします

|                                                                                                 | 【図 8-1】                    |                   | 【図 8-3】                   |
|-------------------------------------------------------------------------------------------------|----------------------------|-------------------|---------------------------|
| 6422400<br>Pay-easy @1                                                                          |                            | - Ry easy         | Pay-eas                   |
|                                                                                                 | 【図 8-2】                    | お支払い金額            | 3,000円                    |
| — 決済 —                                                                                          |                            | 假納機關黨符            | 58091                     |
| から、こののたちであるの                                                                                    | 100 TT                     | 83859             | 169134305                 |
| 2022年 応援金30                                                                                     | 100155                     | <b>电达点</b> 中      | 351621                    |
| 総裁可認論発現主部への応援査です。加以早は月末まで有功<br>応知者は、ウスムの20パーティの認識、知道・歴代品の装備<br>通知に備わせていただ者ます。<br>最終に広の記録へいたします。 | 20027.<br>8. ФЖ17901222875 | 彩安县山鄉開            | 2022年07月09日               |
|                                                                                                 |                            | お支払い情報送信          |                           |
| 8.00<br>90705 (7.00 \$ 00007)                                                                   |                            | (H) malitexample. | com (KG                   |
| 支払倉舗                                                                                            |                            |                   |                           |
| 3,000 FI (REA)                                                                                  |                            | ● 上記傳輸はお食品に明にお    | 着になりますかで、必ずお陸文ください。       |
| お支払い作用                                                                                          |                            |                   | 完了                        |
| + Pap any Pr                                                                                    | ii.                        |                   | Pay-easy(ヘイジー)での支払い力法について |
|                                                                                                 |                            |                   | S                         |

- Pay-easy (ペイジー)とは金融機関のインターネットバンキング、モバイルバンキング、ATM から「いつでも・ どこでも・簡単に」決済が可能なサービスです。
- ④ -3-1 「Pay-easy」を選択し、「お支払い内容確認ボタン」をクリックあるいはタップします【図 8-1】
- ④ -3-2 支払金額と支払い方法を確認して「お支払い情報入力へ」ボタンをクリックあるいはタップ します【図 8-2】。決済に必要な情報とお支払い期限が表示されます【図 8-3】。画面を印刷 するかメモをして、大切に保管してください
- ※ ATM でお支払いをされる場合、ATM で「税金・料金払込」ボタンをタッチします(金融機関によっ て表示が異なる場合がございます。その場合は、お近くの行員にお問い合わせください)。その後 は ATM の指示に従って「収納機関番号」「お客様番号」「確認番号」を入力して下さい
- ※ 金融機関のインターネットバンキングでお支払いをされる場合、お使いのインターネットバンキ ングヘログインしてください。「お取引」メニューに「ペイジー料金払込」「税金・料金払込」が ございます。こちらを選んでいただいて、あとは指示に従って決済を完了させてください。
- ※ 支払いには期限がございます。【図 8-3】で表示される支払い期限をご確認の上、期間内のお支払 いをお願いいたします 2022.7.11ver